#### **COMMENT RÉINITIALISER LE CODE UNIQUE (TOTP) ?**

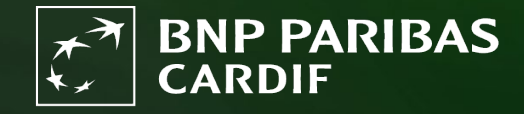

The insurer for a changing world

Votre compte Finagora est lié à l'application d'authentification de votre ancien appareil et voulez réinitialiser le code temporaire (TOTP)?

*Les ÉTAPES 1 à 4 ne sont possibles que si vous avez encore accès à votre ancien appareil ! Vous n'avez plus accès ? Demandez à l'administrateur de votre bureau ou à <u>BNP Paribas Cardif</u> de réinitialiser votre code temporaire (TOTP). Après, suivez àpd l'<u>ÉTAPE 5</u>.* 

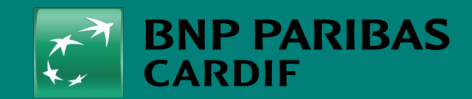

Allez sur Finagora et cliquez sur 'se connecter'.

| Bienvenue sur Finagora, I                                                                                                    | 'extranet interactif o                                                                                                    | le BNP Paribas C                                                                              | ardif                                                                                                    |                                                                        | Présentation simulation                                                                                                    |
|----------------------------------------------------------------------------------------------------|----------------------------------------------------------------------------------------------------|-----------------------------------------------------------------------------------------------|----------------------------------------------------------------------------------------------------|------------------------------------------------------------------------|----------------------------------------------------------------------------------------------------|
| Sur ce site, vous pourrez non s<br>souscription en ligne d'un contr<br>telles que les bordereaux de co<br>ligne et téléchargées. Bien sûr,<br>vous pourrez télécharger certai | eulement calculer des s<br>at. Finagora vous perme<br>mmissions et le suivi de<br>vous retrouverez égaler<br>ns fichiers importants. | imulations de prime<br>et aussi d'accéder au<br>votre production. C<br>nent sur ce site toute | pour vos clients mais égaleme<br>× informations financières et a<br>es informations pourront être c<br>es les informations utiles sur no | nt procéder à la<br>Idministratives<br>consultées en<br>os produits et | Vous souhaitez une simulation plus détaillée<br>de la prime de votre client ? Ou vous<br>souhaitez également ajouter des garanties<br>supplémentaires ? Alors, rendez-vous sur<br>notre outil élargi en cliquant sur le bouton ci-<br>dessous "Démarrer une simulation compléte"<br>Vous devez d'abord être connecté(e). |
| Effectuer une simulation i                                                                                                    | apide                                                                                                    |                                                                                               |                                                                                                    |                                                                        | DÉMARRER UNE SIMULATION COMPLÈTE                                                                                                    |
|                                                                                                    |                                                                                                    | Tous les champs                                                                               | sont obligatoires sauf si me                                                                                                    | ention contraire                                                       | Présentation souscription                                                                                                    |
| Nombre de personnes à assurer                                                                                                    |                                                                                                    | rer                                                                                           |                                                                                                    |                                                                        | Vous souhaitez souscrire un contrat<br>directement, et ce, sans faire une première<br>simulation de la prime ? Cliquer donc sur<br>"crèer un dossier de souscription" et<br>complétez directement toutes les données de<br>votre client                                                                                  |
| Date de naissance :                                                                                                    |                                                                                                    | Fum                                                                                           | eur: 🔾 Oui 🖲 Nor                                                                                                    | י @                                                                    | SOUSCRIRE À CETTE OFFRE                                                                                                    |
| Détails du prêt                                                                                                    |                                                                                                    |                                                                                               |                                                                                                    |                                                                        |                                                                                                    |
| Capital à assurer :                                                                                                    | €                                                                                                    | Durée :                                                                                       | mois                                                                                                    |                                                                        |                                                                                                    |
| Période de prélévement<br>(Optionnel) :                                                                                                    | 0                                                                                                    | Taux<br>d'intérêt<br>annuel:                                                                  | %                                                                                                    |                                                                        |                                                                                                    |
| Type de tarif                                                                                                    | Garantie pendan                                                                                                    | t les trois première                                                                          | s années du contrat                                                                                                    |                                                                        |                                                                                                    |
|                                                                                                    |                                                                                                    |                                                                                               |                                                                                                    |                                                                        |                                                                                                    |

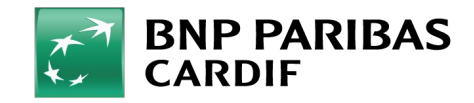

13/04/2025 3

**Classification : Internal** 

Cliquez directement sur 'initialisation'.

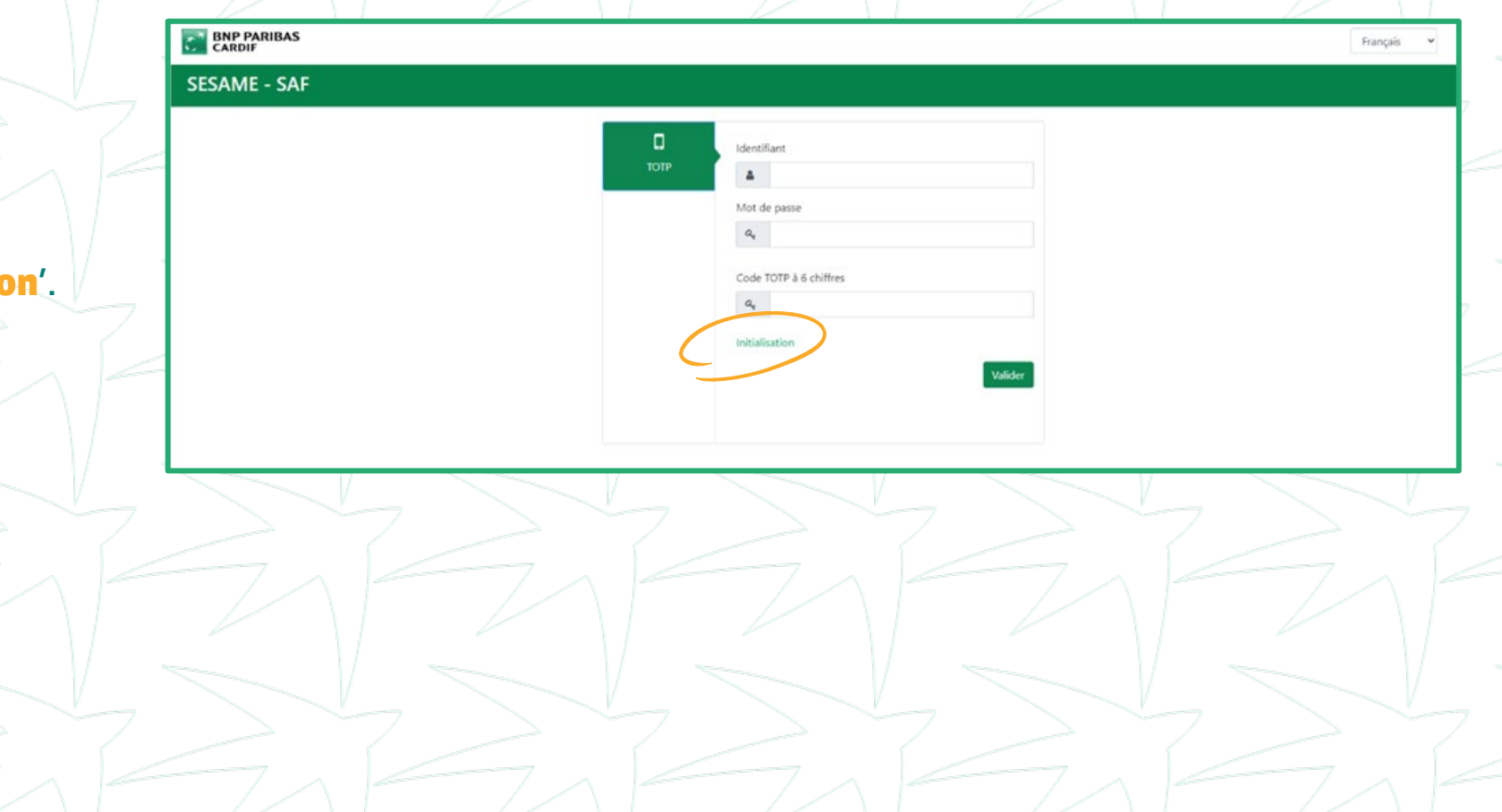

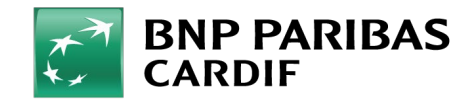

- Cliquez sur '**réinitialisation TOTP**' et remplissez les champs ci-dessous:
- IDENTIFIANT : votre adresse e-mail
- MOT DE PASSE : votre mot de passe.
- TYPE DE COMPTE : sélectionnez 'TIERS'.
- **CODE TOTP À 6 chiffres** : Entrez le code qui apparaît sur l'application d'authentification.

Cliquez ensuite sur 'login'

| BNP PARIBAS<br>CARDIF                                                                                                    |                          |              | Français |
|----------------------------------------------------------------------------------------------------|--------------------------|--------------|----------|
| ESAME - SAF                                                                                                    |                          |              |          |
| Accueil<br>Accueil<br>Mot de passe<br>Inivietifisation TOTP<br>Reinitialisation TOTP<br>Reinitialisation TOTP<br>Reinitialisation TOTP<br>Reinitialisation TOTP<br>Calification Company<br>Reinitialisation TOTP<br>Calification Company<br>Reinitialisation TOTP<br>Calification Company<br>Reinitialisation TOTP<br>Calification Company<br>Reinitialisation TOTP<br>Calification Company<br>Calification Company<br>Reinitialisation TOTP<br>Calification Company<br>Reinitialisation TOTP<br>Calification Company<br>Calification Company<br>Calificatio | Strong Authentication By | TOTP - Reset |          |
|                                                                                                    | Code TOTP à 6 chiffres   | ✓ Login      |          |

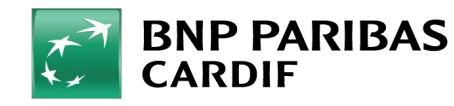

13/04/2025 5

**Classification : Internal** 

Finagora n'est plus lié à l'application d'authentification sur votre ancien appareil. Vous pouvez maintenant réinitialiser le code unique (TOTP) en suivant les étapes 5 à 7.

| Strong Auth | entication By 1 | TOTP - Reset        |         |  |
|-------------|-----------------|---------------------|---------|--|
|             | Étape 1         |                     | Étape 2 |  |
|             |                 |                     |         |  |
|             |                 | Succés              |         |  |
|             | Votr            | e TOTP a été réinit | alisé   |  |
|             |                 | Retour              |         |  |
|             |                 |                     |         |  |

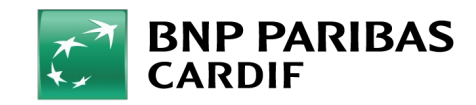

- Cliquez sur 'initialisation TOTP' pour configure l'application d'authentification sur votre nouvel appareil et remplissez les champs ci-dessous :
- IDENTIFIANT : votre adresse e-mail
- MOT DE PASSE : votre mot de passe
- TYPE DE COMPTE : sélectionnez 'TIERS'.
- Cliquez ensuite sur 'login'.

| CARDIF                                         |                  |                         | rrançais 👻 |
|------------------------------------------------|------------------|-------------------------|------------|
| SESAME - SAF                                   |                  |                         |            |
| Menu                                           |                  |                         |            |
| Accueil Mot de passe                           | Authentification | lorte par 2019          |            |
| Initialisation TOTP                            | etape 1          | Étape 2 Étape 3 Étape 4 |            |
| Reinitialisation TOTP                          | Identifiant      |                         |            |
| passe Autre                                    | Mot de passe     |                         |            |
| D Réinitialiser le mot de<br>passe Interne 8NP | 94               |                         |            |
|                                                | Type de compte   | ) Group () Tiers        |            |
|                                                |                  |                         |            |
|                                                |                  | ✓ Login                 |            |

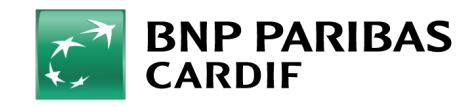

13/04/2025 7

**Classification : Internal** 

Répondez à la **question de sécurité** que vous avez définie lors de l'activation de votre compte. Cliquez ensuite sur '**NEXT**'

Astuce : vous avez oubliez la réponse ? Contactez l'administrateur de l'agence ou BNP Paribas Cardif. Ils peuvent ensuite réinitialiser votre question de sécurité. Lors de l'initialisation du TOTP, vous créez une nouvelle question de sécurité.

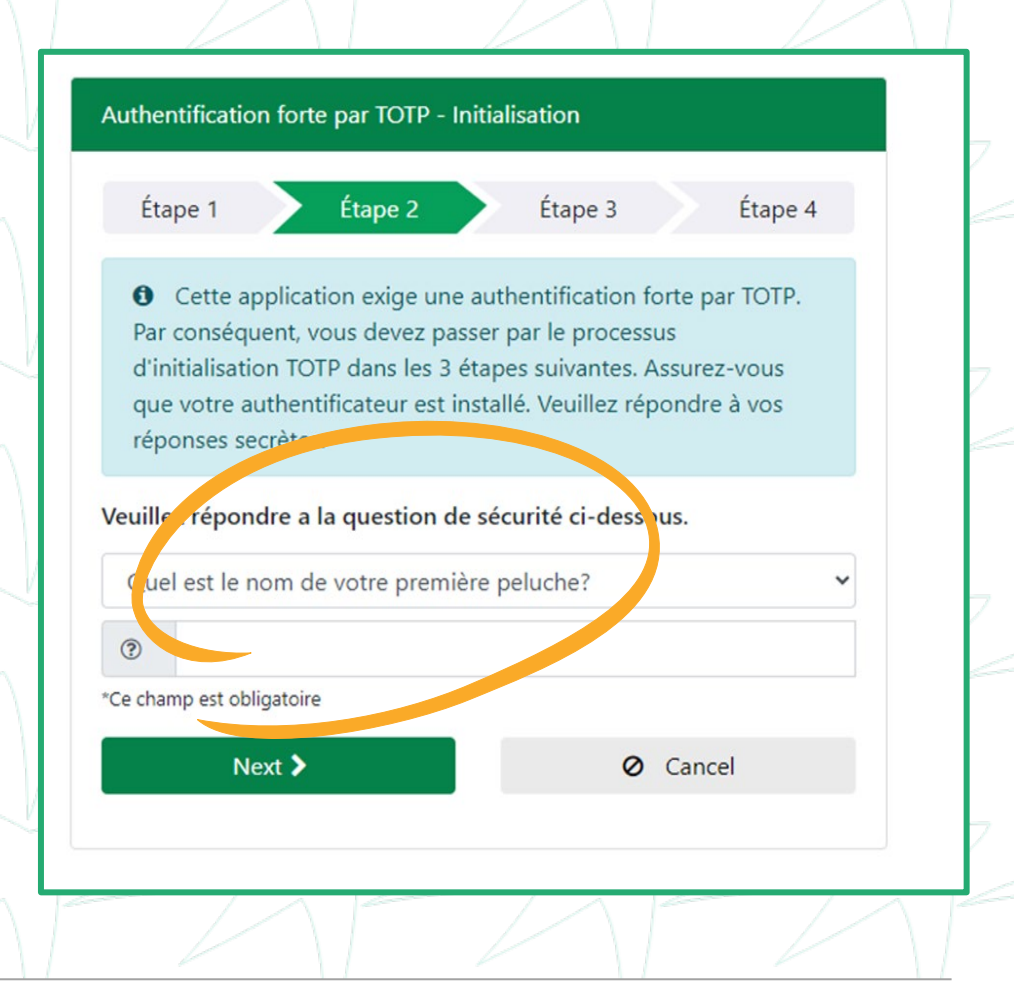

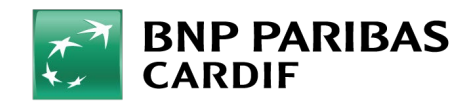

Scannez le code QR à l'écran ou utilisez le code affiché.

Une fois l'application d'authentification liée à Finagora, vous verrez un code à 6 chiffres. Le code est valable pendant 30 secondes !

Entrez ce code dans le champ 'code TOTP'.

Cliquez ensuite sur 'VALIDER'.

| Authentification forte par TOTP - Initialisation                                                                                                    |
|----------------------------------------------------------------------------------------------------|
| Étape 1 Étape 2 Étape 3 Étape 4                                                                                                    |
| <br>Si vous n'avez pas configuré votre authentificateur, veuillez télécharger                                                                                              |
| Si vous utilisez l'application mobile<br>Authenticator, vous pouvez scanner le code QR<br>a côté avec l'appareil photo de vetre<br>smartphone.                             |
| <br>Sinon, veuillez copier cette chaîne secrète dans votre authenticateur                                                                                                  |
| IKUB7LMQKCQP4JWL                                                                                                    |
| • Assurez-vous que votre authentificateur est synchronisé.<br>Veuillez noter que dans le cas de 3 tentatives infructueuses, vous<br>devrez redéfension devrez redéfension. |
| Veu lez saisir un code TOTP valide fourni par votre authentificateur<br>puur réaliser la configuration de votre TOTP<br>Code TOTP                                          |
| TOTP Code<br>*Ce champ est obligatoire                                                                                                    |
| <br>✓ Valider 🚫 Annuler                                                                                                    |
|                                                                                                    |

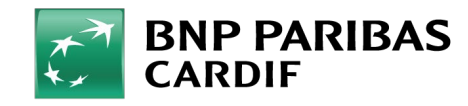

#### Votre application d'authentification est liée à <u>Finagora</u>. Vous pouvez vous connecter !

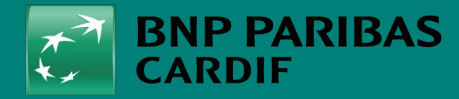

The insurer for a changing world